## [Topology]

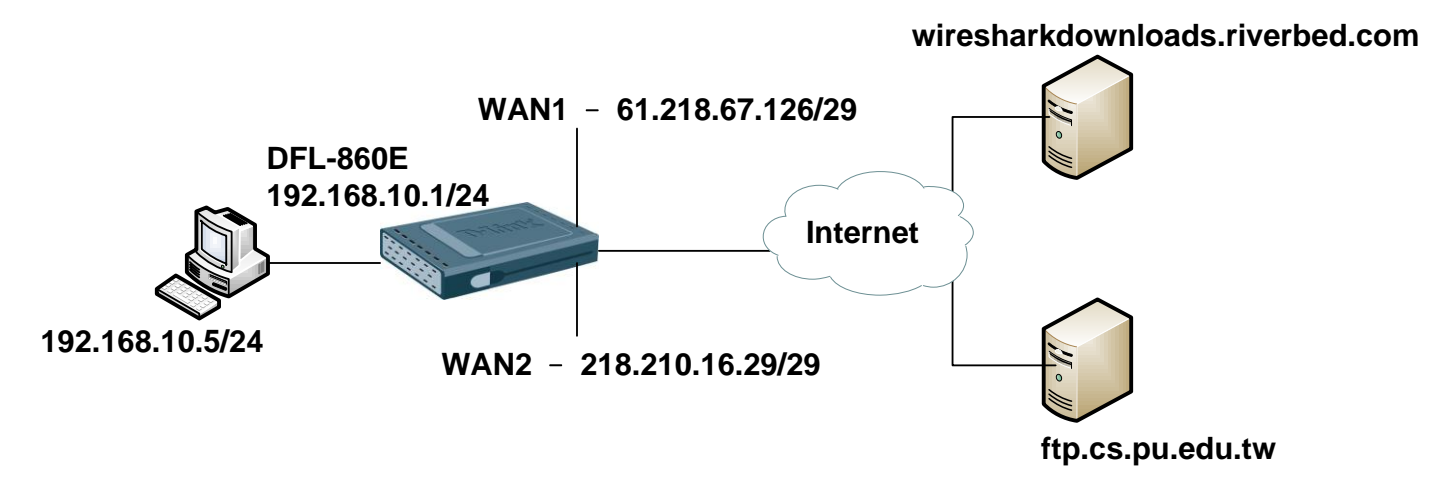

## [DFL-860E Setup]

1. Interfaces > Interface Groups

| Use interface Gr | OUPS<br>to combine several interfaces for simplified policy m | anagement.    |                                              |
|------------------|---------------------------------------------------------------|---------------|----------------------------------------------|
| Add 🗸            |                                                               |               |                                              |
| #                | Name                                                          | Members       | Comments                                     |
| 1                | WANS .                                                        | wan1, wan2    |                                              |
|                  |                                                               |               | Right-click on a row for additional options. |
| •                |                                                               | m             | Þ                                            |
|                  |                                                               | 0 <b>1</b> 11 |                                              |

2. Rules > IP Rules

Setting all services (Because all service in could web and ftp)

| Add 🗸 | Edit this object |         |                  |                |                       |                     |                |
|-------|------------------|---------|------------------|----------------|-----------------------|---------------------|----------------|
|       | Name             | Action  | Source interface | Source network | Destination interface | Destination network | Service        |
|       | 🖇 allow_standard | TAN MAT | 🔝 lan            | 💡 lannet       | - WANS                | 🤤 all-nets          | 🔯 all_services |

## 3. Routing Tables > Main

There two WAN ports on the firewall. It must change routing metric make load balancing trigger.

| Man'          | net interface represents a logic    | sal endpoint for Ethernet traffic.               |
|---------------|-------------------------------------|--------------------------------------------------|
| General       | Hardware Settings                   | Advanced                                         |
| Automa        | atic Route Creation                 | ated to this interface                           |
| V Automat     | tically add a route for this interf | ace using the given network.                     |
| V Automat     | ically add a default route for th   | is interface using the given default gateway.    |
| Route metric: | 90                                  | Specifies the metric for the auto-created route. |

| - |         |           |            |           |                  |        |                    |                                                               |
|---|---------|-----------|------------|-----------|------------------|--------|--------------------|---------------------------------------------------------------|
| ŧ | Туре    | Interface | Network    | Gateway   | Local IP address | Metric | Monitor this route | Comments                                                      |
|   | J Route | 🔝 wan1    | 🦁 waninet  |           |                  | 90     | No                 | Direct route for<br>network<br>wan1net over<br>interface wa   |
| 1 | 🧬 Route | 🔝 wan1    | 🤤 all-nets | 😼 wan1_gw |                  | 90     | No                 | Default route<br>over interface<br>wan1.                      |
| l | J Route | 🔝 wan2    | 🦞 wan2net  |           |                  | 100    | No                 | Direct route fo<br>network<br>wan2net over<br>interface wa    |
|   | J Route | 🔝 wan2    | 🤤 all-nets | 🦞 wan2_gw |                  | 100    | No                 | Default route<br>over interface<br>wan2.                      |
| i | 🦨 Route | 🔝 dmz     | 🗟 dmznet   |           |                  | 100    | No                 | Direct route fo<br>network<br>dmznet over<br>interface<br>dmz |
|   | 🦵 Route | 🔝 lan     | 🗟 lannet   |           |                  | 100    | No                 | Direct route fo<br>network lannel<br>over interface<br>lan    |

4. Routing > Route Load Balancing > Instances

| A route balancing instance is | assoicated with a routingtable and defines how to make use of multiple | routes to the same destination.  |              |
|-------------------------------|------------------------------------------------------------------------|----------------------------------|--------------|
| Add 🗸                         |                                                                        |                                  |              |
| #                             | RoutingTable                                                           | Algorithm                        |              |
| 1                             | 😵 main                                                                 | Spillover                        |              |
|                               |                                                                        | Right-click on a row for additio | nal options. |
| •                             | ш                                                                      |                                  |              |

5. Routing > Route Load Balancing > Algorithm Settings

| The Algorithm Settings<br>The Algorithm settings are used to set the global options associated with a specific algorithm. |           |           |                    |                                             |  |  |  |
|----------------------------------------------------------------------------------------------------|-----------|-----------|--------------------|---------------------------------------------|--|--|--|
| Add 🗸                                                                                                    |           |           |                    |                                             |  |  |  |
| #                                                                                                    | Interface | Hold-time | Outbound threshold | Inbound threshold                           |  |  |  |
| L                                                                                                    | 🕐 wan1    | 5s        | 10kbps             | 10kbps                                      |  |  |  |
|                                                                                                    |           |           | (                  | Right-click on a row for additional options |  |  |  |
|                                                                                                    |           |           |                    |                                             |  |  |  |

## [Test]

1. Check the test download URL IP.

wiresharkdownloads.riverbed.com 69.4.231.52

ftp.cs.pu.edu.tw 140.128.9.18

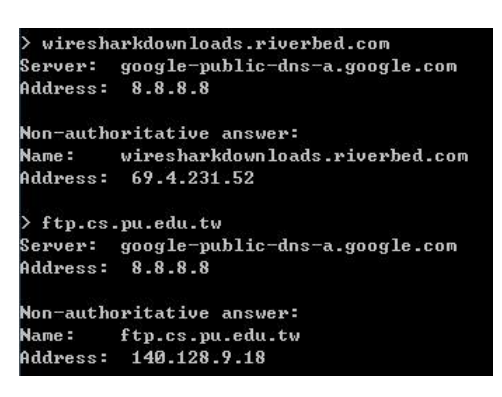

2. Use -num=XXX this parameter can show more numbers connections list.

| DFL-860E              | :/> conne | ections -show -verbose -num=: | 100                  |       |
|-----------------------|-----------|-------------------------------|----------------------|-------|
| State                 | Proto     | Source                        | Destination          | Tmout |
|                       |           |                               |                      |       |
| TCP_OPEN              | ТСР       | lan:192.168.10.5:56117        | wan1:66.35.62.166:80 | 36    |
|                       | term:     | lan:61.218.67.126:14455       | wan1:66.35.62.166:80 | 36    |
| FIN_RCVD              | ТСР       | lan:192.168.10.5:56146        | wan2:32.60.13.244:80 | 68    |
| (1 <del>1 -</del> 14. | term:     | lan:218.210.16.29:47607       | wan2:32.60.13.244:80 | 68    |

3. Start download and check the connections list.

| TCP_OPEN TCP | lan:192.168.10.5:56133  | wan2:69.4.231.52:80  | 262100 |
|--------------|-------------------------|----------------------|--------|
| term:        | lan:218.210.16.29:35553 | wan2:69.4.231.52:80  | 16     |
| TCP_OPEN TCP | lan:192.168.10.5:56134  | wan2:69.4.231.52:80  | 262144 |
| term:        | lan:218.210.16.29:65202 | wan2:69.4.231.52:80  | 262144 |
| TCP_OPEN TCP | lan:192.168.10.5:56128  | wan1:140.128.9.18:80 | 262084 |
| term:        | lan:61.218.67.126:62181 | wan1:140.128.9.18:80 | 0      |
| TCP_OPEN TCP | lan:192.168.10.5:56129  | wan1:140.128.9.18:80 | 262144 |
| term:        | lan:61.218.67.126:8558  | wan1:140.128.9.18:80 | 262144 |

END